# Con la Forma Migratoria Múltiple requisitada electrónicamente agilizo mi ingreso

aéreo a México!

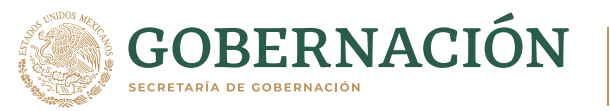

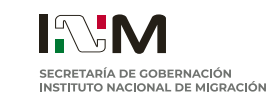

f 🔰 🞯 🕞 gob.mx/inm

#### Te explicamos los pasos que debes seguir para tramitar tu Forma Migratoria Múltiple Electrónica

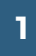

Ingresa a la página del **Instituto Nacional de Migración (INM)** a través del siguiente link:

#### https://www.inm.gob.mx/fmme/publico/en/solicitud.html

| <ul> <li>Instituto Nacional de Migración</li> <li>← → C ■ inm.gob.ma</li> </ul> | × +                             |                                                                   |                                                                                                    | H & 4                                                     | ● - <sup>0</sup> × |
|---------------------------------------------------------------------------------|---------------------------------|-------------------------------------------------------------------|----------------------------------------------------------------------------------------------------|-----------------------------------------------------------|--------------------|
|                                                                                 | MEXICO                          |                                                                   |                                                                                                    | Trámites Gobierno Q                                       | í                  |
|                                                                                 | 🕈 > Inicio > Forma Migratoria I | Múltiple                                                          |                                                                                                    |                                                           |                    |
|                                                                                 | Multiple II<br>Form (FM         | mmigrati<br>M)                                                    | on                                                                                                    |                                                           |                    |
|                                                                                 |                                 |                                                                   |                                                                                                    | ES 🖪 JP CN KO                                             |                    |
|                                                                                 | By Land                         |                                                                   |                                                                                                    | $\oplus$                                                  |                    |
|                                                                                 | By Air                          |                                                                   |                                                                                                    | $\oplus$                                                  |                    |
|                                                                                 |                                 |                                                                   |                                                                                                    | Toose Haces                                               | _                  |
|                                                                                 | GOBIERNO DE<br>MÉXICO           | Enlaces<br>Participa<br>Publicaciones Oficiales<br>Marco Jurídico | ¿Qué es gob.mx?<br>Es el portal único de trámites,<br>información y participación<br>ciudadana. Leer más | Denuncia contra servidores públicos<br>Síguenos en<br>f V |                    |

Selecciona el idioma de tu preferencia (español, inglés, japonés, chino mandarín o coreano)

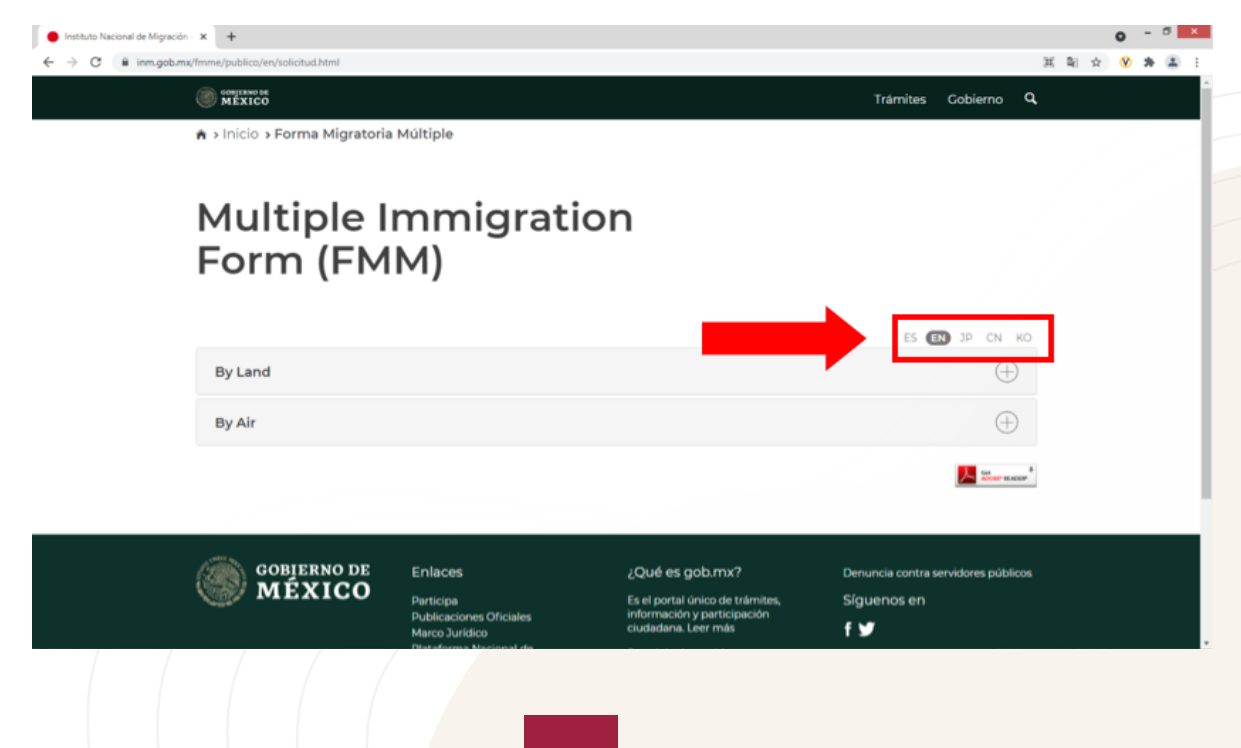

#### Selecciona el tipo de vía por la que ingresarás a México.

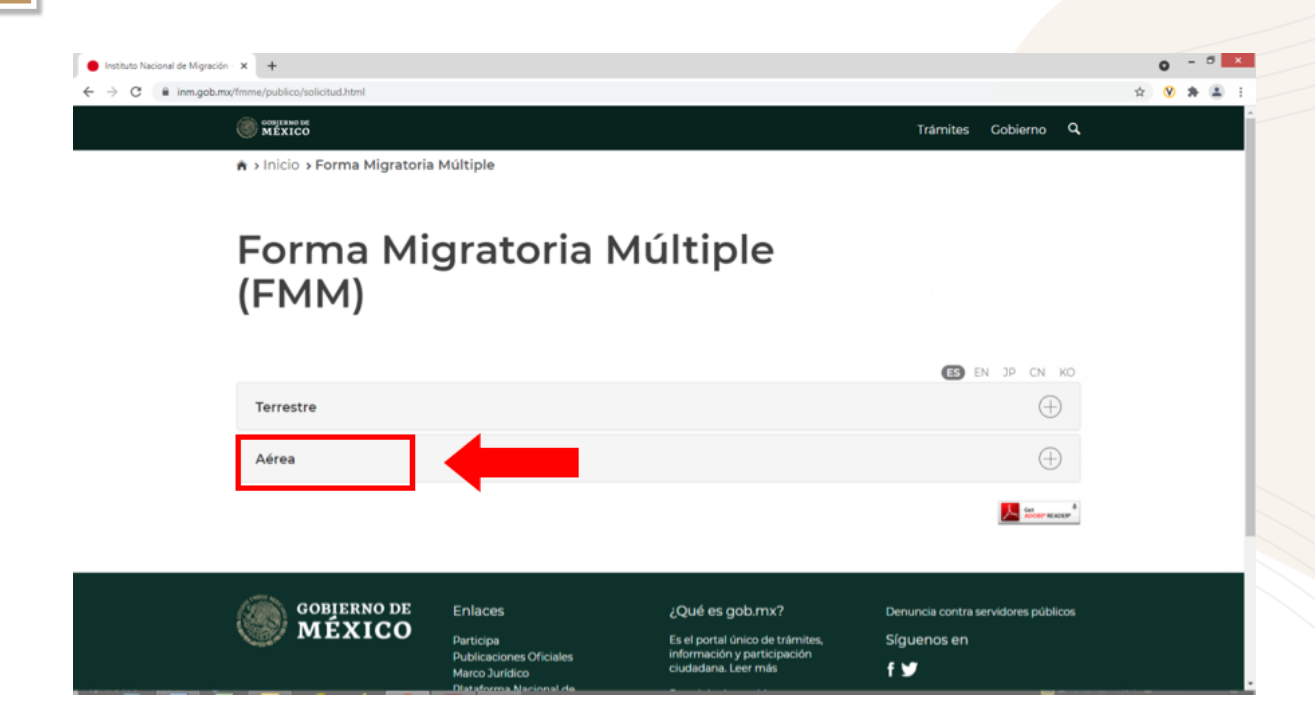

4

Acepta los términos y condiciones de la Forma Migratoria Múltiple vía electrónica.

| 🛞 MÉRICO                                                                                                    | Trámites Gobierno Q                                                                                                    |  |
|----------------------------------------------------------------------------------------------------|----------------------------------------------------------------------------------------------------|--|
|                                                                                                    |                                                                                                    |  |
| Terrestre                                                                                                    | <b>⊖</b>                                                                                                    |  |
| Aérea                                                                                                    | Θ                                                                                                    |  |
| Requisitos generales                                                                                                    |                                                                                                    |  |
| El solicitante de la Forma Migratoria Múltiple obten<br>con pasaporte visido y vigente de conformidad o<br>nacionalidad la requiera deberá presentar Visa visidi                                                                                            | da via electrónica para la internación aérea (FMME) deberá contar<br>on la normatividad de derecho internacional. En caso de que la<br>yvigente.                                                                          |  |
| El solicitante conoce que el único documento que<br>Mexicana es el pasaporte (tipo libreta) válido y vigen<br>El solicitante debará introducir la información asou                                                                                          | podrá ser utilizado para viajar por aire al interior de la República<br>e.<br>arida en la solicitud de la Forma Minstoria Múlticia obtanida via                                                                           |  |
| el sociolaria para la introducin na información revej<br>electrónica para la internación areas (FMR) tal y co<br>El solicitante acepta, bajo protesta de decir verdad,<br>por lo que se hace de concomiento que en cas<br>disposiciones lunidas asticables. | ma en la solució de la roma inglatoria muniple doenda via<br>oparace en us paraporte.<br>que la información y documentación proporcionada es verdadera,<br>o de faisear información, podría ser sancionado conforme a las |  |
| Condiciones de la Form<br>Múltiple obtenida vía ele                                                                                                    | a Migratoria<br>ectrónica                                                                                                    |  |
| La Forma Migratoria Múltiple para la internación a<br>Instituto, los extranjeros que ingresen via aérea al pa                                                                                                    | rea la pueden obtener via electrónica a través del portal web del<br>s, por los lugares destinados al tránsito internacional de personas.                                                                                 |  |
| El solicitante acepta que la condición de estancia<br>permiso para realizar actividades remuneradas.                                                                                                    | que obtendrá al introducir la información será la de visitante sin                                                                                                    |  |
| El solicitante se da por enterado que la Forma Mig<br>(FMME) tiene una vigencia máxima de 180 días natu                                                                                                    | ratoria Mültiple obtenida via electrónica para la internación aérea<br>ales y podrá utilizarla para una sola internación.                                                                                                 |  |
| El solicitante se da por enterado que la vigencia<br>internación aérea (FMME) se contará a partir del est<br>para ingresar a México.                                                                                                    | de la Forma Migratoria Múltiple obtenida via electrónica para la<br>Impe del sello migratorio, siempre y cuando acredite los requisitos                                                                                   |  |
| El solicitante imprimirá la Forma Migratoria Múltiple<br>presentarla en el lugar destinado al tránsito internac                                                                                                    | obtenida vía electrónica para la internación aérea (FMME) y deberá<br>onal de personas por el que pretende ingresar.                                                                                                    |  |
| El solicitante, deberá presentar pasaporte y visa válic<br>Forma Migratoria Múltiple obtenida via electrónic<br>internación.                                                                                                    | la y vigente en caso de que su nacionalidad la requiera, así como la<br>a para la internación aérea (FMME) al momento de solicitar su                                                                                     |  |
| El solicitante se da por enterado que la impresión<br>construción aérea (FMME), no garantiza su ingreso a                                                                                                    | de la Forma Migratoria Múltiple obtenida via electrónica para la<br>México.                                                                                                    |  |
| In the revisity accepto itos terminos y condiciones.                                                                                                    |                                                                                                    |  |

Llena el formulario: Punto de internación, nombre de la aerolínea, número de vuelo (el de ingreso al país) número de pasaporte y datos personales, entre otros.

| 🛞 منعتم من من من من من من من من من من من من من                                                    | últiple                                                                                                    | Trámites Cobierno Q                                                                                      |  |
|---------------------------------------------------------------------------------------------------|----------------------------------------------------------------------------------------------------|----------------------------------------------------------------------------------------------------|--|
| Forma Mig<br>(FMM)                                                                                | ratoria Múltiple                                                                                                    |                                                                                                    |  |
|                                                                                                   |                                                                                                    | C EN 3P CN KO                                                                                            |  |
| ▲ Importante: Para generar la<br>instalado Acroba                                                 | a solicitud, desactiva el bloqueador de elementos en<br>t Reader. Es indispensable que dispongas de una cu                                    | nergentes del explorador y verifica tener<br>enta de <b>correo electrónico</b> .                         |  |
| Datos de Ingre                                                                                    | SO                                                                                                    |                                                                                                    |  |
| Via de internación*:                                                                              | Punto de internación*:                                                                                                    | Fecha de llegada a México":                                                                              |  |
| Via de internación*:                                                                              | Punto de internación*:                                                                                                    | Fecha de llegada a México*:<br>16/06/2021 Bil                                                            |  |
| Via de internación*:<br>Aéreo<br>Fecha de salida*:<br>18/06/2021                                  | Punto de internación*.    Punto de internación*.  Acepuerto Internacional de La Ci v  Nombre de aerolínea*.  AEROMENICO                       | Fecha de llegada a México":<br>18/06/2021 III<br>Número de vuelo":<br>ABIISIO                            |  |
| Via de internación*:<br>Aéreo<br>Fecha de salida*:<br>18/06/2021<br>Datos personal<br>Nombre(s)*: | Punto de internación*:<br>Punto de internación*:<br>Aeropuerto Internacional de La Cl. V<br>Nombre de aerolínea*:<br>AEROMEXICO<br>AEROMEXICO | Fecha de llegada a México*:<br>16/06/2021 III<br>Número de vuelo*:<br>ABTISTO<br>Seso*:                  |  |
| Via de internación*:<br>Aéreo<br>Fecha de salida*:<br>18/06/2021<br>Datos personal                | Punto de internación*.  Punto de internación*:  Nombre de aerolínes*:  AEROMEXICO  AEROMEXICO  Apellido(a)*:                                  | Fecha de llegada a Máxico*:<br>188/05/2021 III<br>Número de vuelo*:<br>AB11510<br>Seso*:<br>Selecciona V |  |

6

Una vez completado el formulario, verifica que la información sea la correcta y presiona el botón "si" que se encuentra al final del formulario.

| Correo electrór                                                 | nico                                                                                                    |                                                                                                    |                                                                                                    |                                                                                                    |                                                                                                    |
|-----------------------------------------------------------------|----------------------------------------------------------------------------------------------------|----------------------------------------------------------------------------------------------------|----------------------------------------------------------------------------------------------------|----------------------------------------------------------------------------------------------------|----------------------------------------------------------------------------------------------------|
| Correo electrónico*:                                            | Corrao electrónico (Confirmación)*                                                                                                    |                                                                                                    |                                                                                                    |                                                                                                    |                                                                                                    |
| fcruz@gmail.com                                                 | fcruz@gmail.com                                                                                                    |                                                                                                    |                                                                                                    |                                                                                                    |                                                                                                    |
| AGEM                                                            | Código de verificación*:                                                                                                    |                                                                                                    |                                                                                                    |                                                                                                    |                                                                                                    |
| count                                                           | COUPEM                                                                                                    |                                                                                                    |                                                                                                    |                                                                                                    |                                                                                                    |
| Importante: La autoridad r<br>trámites que contengan dat<br>que | nigratoria no puede modificar la información proporcion<br>os erróneos serán negados. Los errores en la resolucion<br>resulten de errores en la solicitud son responsabilidad de | ada por el usuario, por lo que los<br>expedición de formas migratorias<br>el usuario.                                                                                                    |                                                                                                    |                                                                                                    |                                                                                                    |
|                                                                 | ¿Es correcta la información capturada?                                                                                                    |                                                                                                    |                                                                                                    |                                                                                                    |                                                                                                    |
|                                                                 |                                                                                                    | No                                                                                                    |                                                                                                    |                                                                                                    |                                                                                                    |
| Para generar la solicitud de                                    | sactiva el bloqueador de elementos emergentes del expl<br>Acrobat Reader.                                                                                                    | lorador y verifica tener instalado                                                                                                    |                                                                                                    |                                                                                                    |                                                                                                    |
|                                                                 |                                                                                                    | Karawa and a star and a star a star a |                                                                                                    |                                                                                                    |                                                                                                    |
|                                                                 | Correo electrónico*;<br>forug@gmail.com<br>COGREM<br>Importante: La autoridad in<br>traimtes que contengan dat<br>que                                                            | Correo electrónico: Correo electrónico (Confirmación): Cruzggmail.com Curggmail.com Curggmail.com C  | Correo electronico  Correo electronico  Corre | Correct electronico:     Correct electrónico:   Cruzggmail.com     Cruzggmail.com     Correct electrónico:   Currect electrónico:   Curre | Correct electronico:     Correct electrónico:   Correct electrónico:   Correct electró |

## Una vez guardada la información aparecerá la leyenda **"Se guardó correctamente la solicitud"**

| Instituto Nacional de Migración - × +                                        |                          |                                    |                              |                           |      | • | - 6 | ×   |
|------------------------------------------------------------------------------|--------------------------|------------------------------------|------------------------------|---------------------------|------|---|-----|-----|
| $\leftrightarrow$ $\rightarrow$ C $($ inm.gob.mx/fmme/publico/solicitud.html |                          |                                    |                              |                           | Q \$ | 8 | *   | 8 E |
|                                                                              | MEXICO                   |                                    |                              |                           |      |   |     |     |
|                                                                              | Turismo                  | Actividades de recr                | eo Ciu                       | idad de México            |      |   |     |     |
|                                                                              | Domicilio en México*:    |                                    |                              |                           |      |   |     |     |
|                                                                              | PASEO DE LA REPORMA 5678 |                                    |                              |                           |      |   |     |     |
|                                                                              | Correo electro           | nico                               |                              |                           |      |   |     |     |
|                                                                              |                          |                                    |                              |                           |      |   |     |     |
|                                                                              | Correo electrónico*:     | Correo electrónico (               | Confirmación)*:              |                           |      |   |     |     |
|                                                                              | fcruz@gmail.com          | fcruz@gmail.com                    |                              |                           |      |   |     |     |
|                                                                              | ALEM                     | <b>&amp;</b> A                     | viso                         |                           |      |   |     |     |
|                                                                              | COMM                     | Se guardó correctamente la s       | iolicitud.                   |                           |      |   |     |     |
|                                                                              | Obtener Forma Mig        |                                    | Cerra                        |                           |      |   |     |     |
|                                                                              |                          |                                    |                              |                           |      |   |     |     |
|                                                                              |                          | gratoria Múltiple Electrónica se h | a creado con éxito, ahora pu |                           |      |   |     |     |
|                                                                              |                          |                                    |                              | Descargar Nueva solicitud |      |   |     |     |
|                                                                              |                          |                                    |                              |                           |      |   |     |     |
|                                                                              |                          |                                    |                              | En anna                   |      |   |     |     |
|                                                                              |                          |                                    |                              |                           |      |   |     |     |
|                                                                              | GOBJERNO DE              |                                    |                              |                           |      |   |     |     |
|                                                                              | MEXICO                   |                                    |                              |                           |      |   |     |     |

### Presiona el botón "Descargar".

|                      |                                          |                                                              | Trimiter Cohierno Q                 |  |  |
|----------------------|------------------------------------------|--------------------------------------------------------------|-------------------------------------|--|--|
| W MEXICO             |                                          |                                                              | Hamiles Coblemo 4                   |  |  |
| Correo electrónico*: | Correo electrónico (C                    | onfirmación)*:                                               |                                     |  |  |
| tcruzigigmail.com    | tcruzigigmail.com                        |                                                              |                                     |  |  |
| ana                  | Código de verificació                    | n*:                                                          |                                     |  |  |
| CLGHEM               | CUGFEM                                   |                                                              |                                     |  |  |
|                      |                                          |                                                              |                                     |  |  |
|                      |                                          |                                                              |                                     |  |  |
| Obtener Forma Mi     | igratoria Múltiple                       |                                                              |                                     |  |  |
| _                    |                                          |                                                              |                                     |  |  |
|                      |                                          |                                                              |                                     |  |  |
| La Forma M           | Aigratoria Múltiple Electrónica se ha    | creado con éxito, ahora puec                                 | ies descargaria.                    |  |  |
|                      |                                          |                                                              | and the second shared               |  |  |
|                      |                                          |                                                              | Nueva solicitud                     |  |  |
|                      |                                          |                                                              |                                     |  |  |
|                      |                                          |                                                              | 📕 📶 👘                               |  |  |
|                      |                                          |                                                              |                                     |  |  |
|                      |                                          |                                                              |                                     |  |  |
| MÉXICO               | Enlaces                                  | ¿Qué es gob.mx?                                              | Denuncia contra servidores públicos |  |  |
|                      | Publicaciones Oficiales                  | información y participación<br>ciudadana. Leer más           | f 🐨                                 |  |  |
|                      | Marco Juridico<br>Plataforma Nacional de | Portal de datos abiertos                                     |                                     |  |  |
|                      | Transparencia                            | Declaración de accesibilidad<br>Aviso de privacidad integral |                                     |  |  |
|                      |                                          |                                                              |                                     |  |  |
|                      |                                          | Aviso de privacidad simplificado<br>Términos y Condiciones   |                                     |  |  |

7

El sistema arrojará automaticamente la Forma Migratoria Múltiple en formato PDF, debes imprimirlo o bien puedes guardar el archivo para su posterior impresión; sin embargo, te recordamos que sólo tiene 30 días de vigencia a partir de que lo tramitaste, por lo que, si tu documento vence antes de que ingreses al país, no será válido y tendrás que volver a solicitar uno nuevo.

| Instituto Nacional de Migración × S forma-migratoria-00009640123F                                                                                                    | × +                                                                |                                                                                                    |   | 0         | - 0 | ×    |
|----------------------------------------------------------------------------------------------------|--------------------------------------------------------------------|----------------------------------------------------------------------------------------------------|---|-----------|-----|------|
| C ③ Archivo   C:/Users/yicruz/Downloads/forma-migration     C ④ Archivo   C:/Users/yicruz/Downloads/forma-migration     C ④ Archivo   C:/Users/yicruz/Downloads/forma-migration     C ● ○ ○ ○ ○ ○ ○ ○ ○ ○ ○ ○ ○ ○ ○ ○ ○ | toria-00009640123FE.pdf                                            |                                                                                                    | ☆ | $\otimes$ | * ( | a) : |
| ≡ forma-migratoria-00009640123FE.pdf                                                                                                    | 1 / 2   - 100% +   🗄                                               | <b>৩</b>                                                                                                    |   | ŧ         | ÷   | :    |
| I         I         I         I                                                                                                    | <section-header><section-header></section-header></section-header> | <section-header><section-header><section-header><section-header><section-header><section-header><section-header></section-header></section-header></section-header></section-header></section-header></section-header></section-header> |   |           |     |      |
|                                                                                                    | 00009640123FE                                                      | 00009640123FE                                                                                                    |   |           |     |      |

Nota importante: La Forma Migratoria Múltiple Electrónica que arroja el sistema, será en idioma español con independencia del idioma que se haya llenado el formulario.

El INM no recibe FMM presentadas en dispositivos móviles como celulares, tabletas o laptops y en ningún otro formato, es un requisito que en el filtro migratorio la traigas contigo de manera impresa, pues sólo así te será útil.

Por último, queremos recordarte que debes conservar la impresión de la Forma Migratoria Múltiple, pues te será solicitada en el filtro migratorio de ingreso y salida del país.

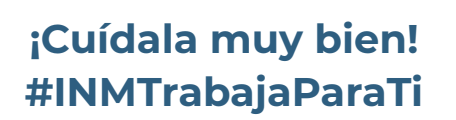